# Kamery Reolink Go Ultra, Go Plus návod k použití

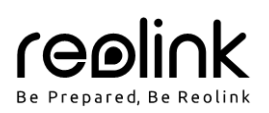

# V balení najdete

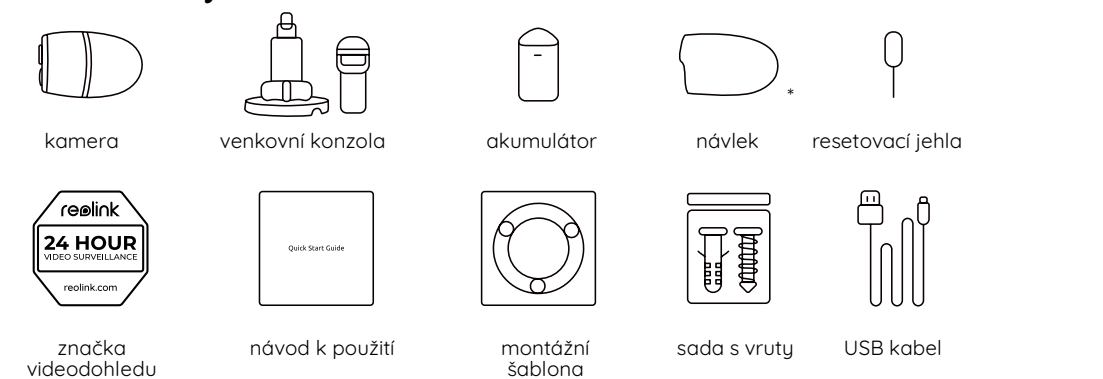

\* Na kameru prosím nasaďte návlek, aby se zlepšila její voděodolnost, pokud ji instalujete ve venkovních prostorách.

# Představení kamery

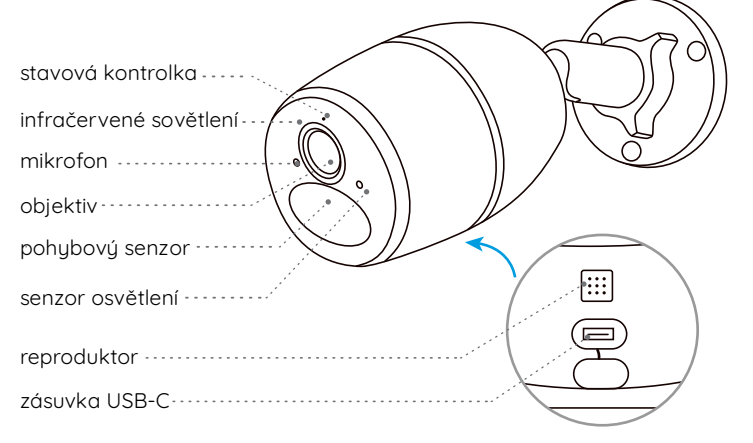

| štěrbina pro kartu micro SD                                                                                             |  |
|----------------------------------------------------------------------------------------------------|--|
| tlačítko reset<br>*Stiskem tlačítko reset ostrým<br>hrotem obnovíte tovární nastavení.<br>stavová kontrolka akumulátoru |  |

# Nastavení kamery

# Aktivace SIM karty pro kameru

- Zvolte kartu typu nano SIM, která podporuje standardy WCDMA a FDD LTE.
- Než kartu vložíte do kamery, aktivujte ji ve svém mobilním telefonu nebo u operátora mobilní sítě. POZNÁMKA:
- Některé SIM karty jsou chráněné kódem PIN. Kód PIN ke kartě nejprve vypněte ve svém chytrém telefonu.
- Do chytrého telefonu nevkládejte IoT nebo M2M SIM.

### Registrace do sítě

- 1. Otáčením proti směru hodin odstraňte zadní kryt a vyjměte z kamery akumulátor.
- 2. Sloupněte z akumulátoru ochranný film.
- 3. Vložte do štěrbiny kartu SIM.
- 4. Vložte akumulátoru zpět do kamery a zajistěte zadní kryt. Kameru zapněte.

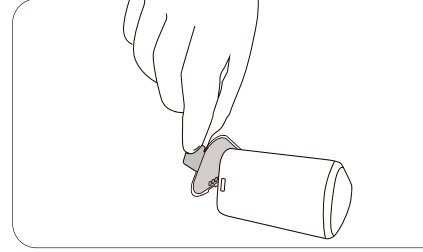

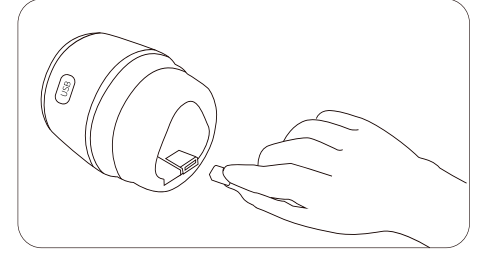

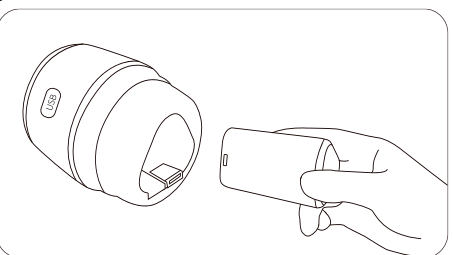

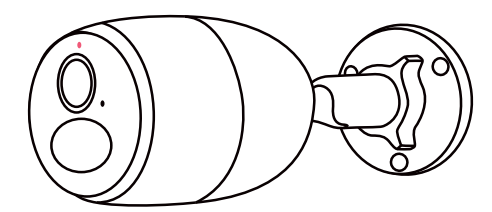

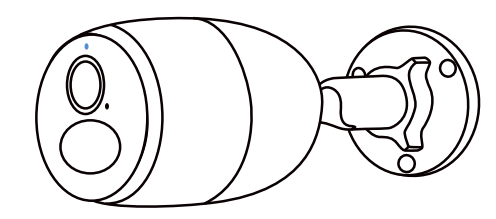

 Rozsvítí se červená kontrolka na několik sekund zůstane rozsvícená, poté zhasne. 6. "Připojení k síti se zdařilo" Několik sekund bude kontrolka blikat modře, pak se rozsvítí a zhasne. To znamená, že se připojení k síti zdařilo.

# Prvotní nastavení kamery

Stáhněte si a spusťte aplikaci Reolink nebo softwarového klienta a proveďte počáteční nastavení podle pokynů.

### Na telefonu

Sejměte kód a stáhněte aplikaci Reolink.

### Na počítači

Stáhněte softwarového klienta Reolink z webové stránky http://reolink.com > Support > App & Client.

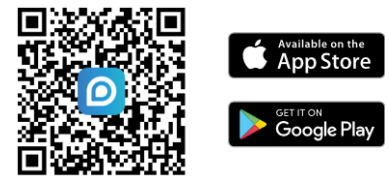

Poznámka: Stálý příjem obrazu v reálném čase prostřednictvím softwarového klienta nebo aplikace znamená ohromnou spotřebu dat prostřednictvím mobilní sítě. POZNÁMKA: Můžete řešit také některou z následujících situací:

|   | Hlasová zpráva                                                                                                    | Stav kamery                                                                        | Řešení                                                                                                    |
|---|----------------------------------------------------------------------------------------------------|------------------------------------------------------------------------------------|----------------------------------------------------------------------------------------------------|
| 1 | "SIM card cannot be recognized" (SIM<br>karta nebyla rozpoznána)                                                                                                    | Kamera nedokáže rozeznat vloženou<br>SIM kartu.                                    | <ol> <li>Zkontrolujte, zda je SIM karta<br/>vložena se správnou orientací.</li> <li>Zkontrolujte, zda je SIM karta plně<br/>zasunuta a zasuňte ji znovu.</li> </ol>                                                                                                    |
| 2 | "The SIM card is locked with a PIN<br>Please disable it" (Tato SIM karta je<br>uzamčena PINem. Vypněte jej prosím.)                                                                                                    | Vložená SIM karta je chráněna PINem.                                               | Vložte SIM kartu do mobilního telefonu<br>a vypněte PIN.                                                                                                    |
| 3 | "Not registered on network. Please<br>activate your SIM card and check the<br>signal strength" (Neregistrováno v síti.<br>Aktivujte prosím SIM kartu a<br>zkontrolujte sílu signálu.)                                     | Kameře se nepodařilo registrovat<br>k operátorovi sítě.                            | <ol> <li>Zkontrolujte, zda je karta<br/>aktivována či nikoliv. Pokud není,<br/>zavolejte prosím svému<br/>operátorovi a SIM kartu aktivujte.</li> <li>Signál je na daném místě slabý.<br/>Přesuňte kameru na místo s lepším<br/>signálem.</li> <li>Zkontrolujte, zda používáte<br/>správnou verzi kamery.</li> </ol> |
| 4 | "Network connection failed" (připojení<br>k síti se nezdařilo)                                                                                                    | Nepodařilo se připojit kameru<br>k serveru.                                        | Kamera je v pohotovostním režimu a<br>může se připojit později.                                                                                                    |
| 5 | "Data call failed. Please confirm your<br>cellular data plan is available or<br>import the APN settings" (Datové<br>spojení se nezdařilo. Ověřte, zda máte<br>k dispozici datový tariv nebo<br>importujte nastavení APN.) | SIM karta nemá k dispozici žádná další<br>data nebo není správné nastavení<br>APN. | <ol> <li>Zkontrolujte, zda má SIM karta<br/>k dispozici datový tarif a volná<br/>data.</li> <li>Importujte do kamery správné<br/>nastavení APN.</li> </ol>                                                                                                    |

# Nabíjení akumulátoru

Doporučujeme akumulátor kamery nabít na maximum před tím, než provedete venkovní montáž kamery.

### Kontrolka nabíjení:

• oranžová kontrolka: nabíjení

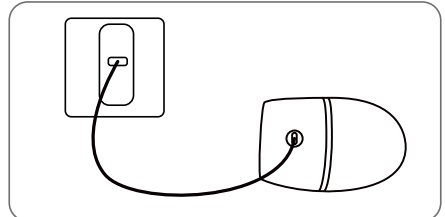

Nabíjení akumulátoru 5V síťovým adaptérem. (není součástí dodávky)

• zelená kontrolka: plně nabitá

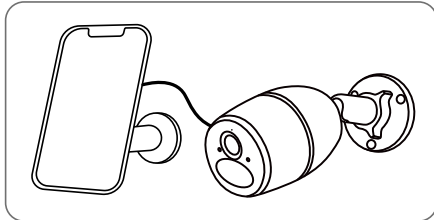

Nabíjení akumulátoru solárním panelem Reolink (není součástí dodávky, pokud jste pořídili samostatnou kameru).

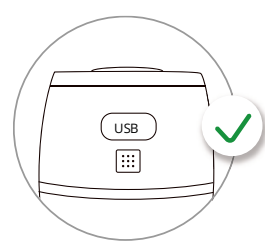

Lepší voděodolnost zajistíte, pokud po každém nabíjení nabíjecí zásuvku zajistíte gumovou záslepkou.

# Montáž kamery

- V případě venkovní montáže MUSÍ být kamera upevněna směrem shora dolů, aby se zajistila voděodolnost pouzdra a aby se zlepšila účinnost pohybového senzoru PIR.
- Kameru připevněte do výšky 2–3 metry nad zemi. Tato výška je optimální vzhledem k dosahu pohybového senzoru PIR.
- Kameru je vhodné připevnit našikmo, aby se zlepšila její schopnost rozpoznávat pohyb.

POZNÁMKA: Pokud se pohybující se objekt přibližuje k senzoru PIR ve směru svislé osy, nemusí kamera pohyb zaznamenat.

# Připevnění kamery na stěnu

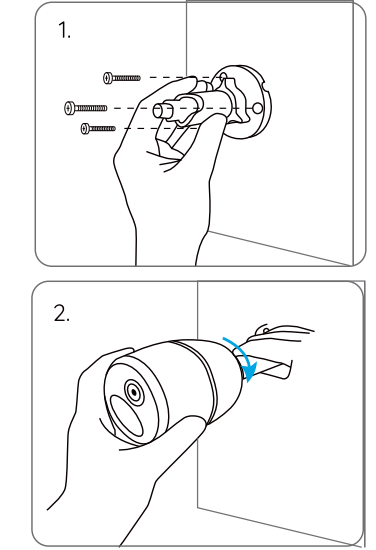

Připevněte kameru ke konzoli.

# Připevnění kamery na strom

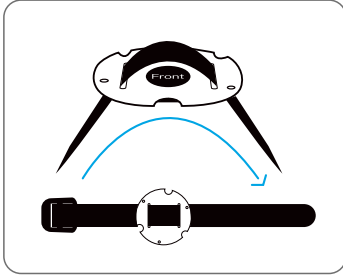

Provlékněte dodávaný pásek montážní podložkou.

Vyvrtejte otvory podle montážní šablony a přišroubujte konzoli na zeď. Pokud kameru připevňujete do tvrdého podkladu, použijte plastové hmoždinky.

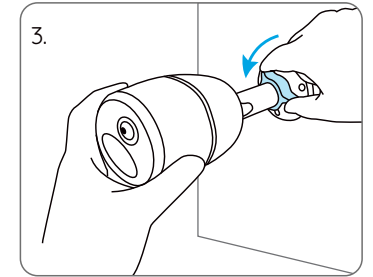

Nastavte požadovaný úhel záběru tak, že uvolníte hlavici na konzoli a natočíte kameru.

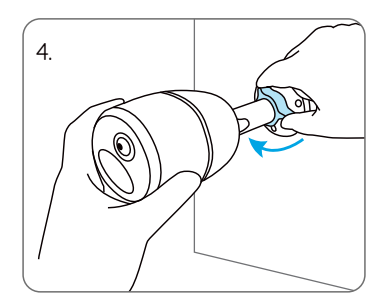

Dotáhněte zajišťovací hlavici a kameru zajistěte.

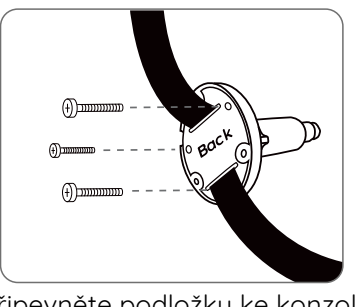

Připevněte podložku ke konzoli menšími vruty.

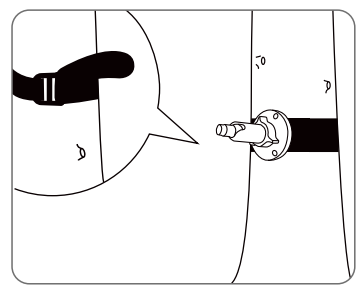

Připevněte pásek ke stromu.

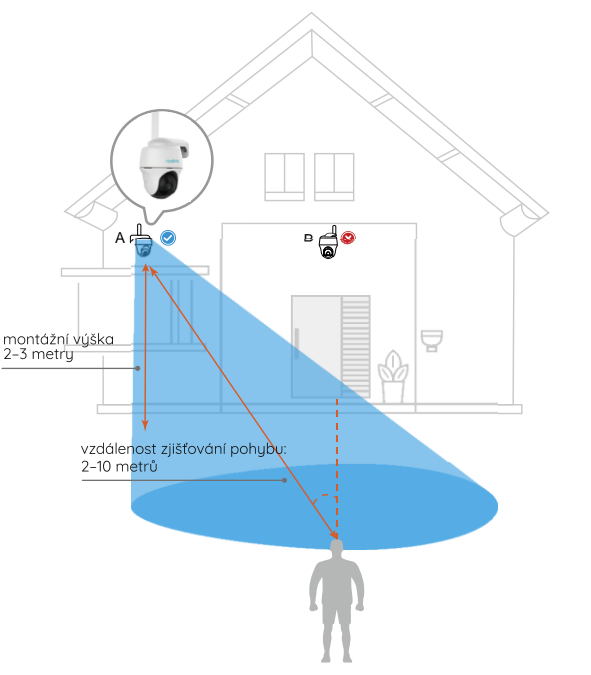

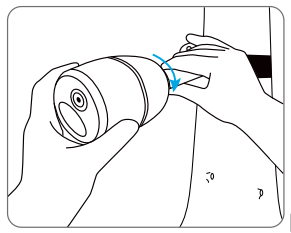

Připevněte kameru a upravte záběr objektivu stejně jako v předchozí kapitole v bodech 2 a 4.

# Bezpečnostní pokyny k používání akumulátorů

Kamera není určena pro nepřetržitý provoz na plný výkon nebo pro celodenní snímání. Je určena k tomu, aby zaznamenala událost aktivovanou pohybem a zachycovala obraz na dálku, když taková potřeba nastane. Užitečné tipy, jak prodloužit dobu chodu kamery na akumulátor, najdete na: https://support.reolink.com/hc/en-us/articles/360006991893

- Akumulátor nabíjejte kvalitním běžným adaptérem se stejnosměrným proudem 5 V/9 V nebo solárním panelem Reolink. Nenabíjejte akumulátor solárními panely jiných značek.
- 2. Nabíjení provádějte při teplotách v rozmezí 0 °C a 45 °C. Akumulátor používejte při teplotách –10 °C a 55 °C.
- 3. Nabíjecí zásuvku USB uchovávejte suchou a bez nečistot. Jakmile dokončíte nabíjení, nabíjecí zásuvku utěsněte gumovou zátkou.
- 4. Akumulátor nenabíjejte, nepoužívejte a neskladujte poblíž hořlavin, ohně a topidel.
- Akumulátor nepoužívejte, vydává-li zápach, zahřívá-li se, mění-li barvu nebo je deformovaný či jinak zvláštní oproti běžnému stavu. Jakmile je akumulátor vybitý nebo dobitý, vypněte vypínač nebo nabíječ odpojte a nepoužívejte.
- 6. Až se budete zbavovat nefunkčního akumulátoru, dodržujte platné předpisy pro nakládání s odpadem a recyklaci.

# Řešení problémů

### Kamera se nezapíná

Pokud se kamera nezapíná, vyzkoušejte následující řešení:

- Ověřte si, zda jste před prvním použitím sejmuli z akumulátoru ochranný film.
- Ověřte, zda je akumulátor správně vložený.
- Nabijte akumulátor pomocí adaptéru pro stejnosměrný proud 5 V/2 A. Jakmile se rozsvítí zelená kontrolka, je akumulátor plně nabitý.
- Máte-li jiný náhradní akumulátor, vyzkoušejte jej.

Pokud nic z toho nepomůže, spojte se s oddělením podpory zákazníků firmy Reolink.

# Senzor PIR nespustil záznam

Pokud senzor PIR nespustí výstrahu nastavenou pro pohyb v dané oblasti, vyzkoušejte následující:

- Ověřte si, zda jsou PIR senzor a kamera namířeny správným směrem.
- Ověřte si, zda je senzor PIR zapnutý a časový rozvrh správně nastavený a funkční.
- Zkontrolujte nastavenou citlivost a ověřte si, zda je určena správně.
- Ověřte si, zda je akumulátor nabitý.
- Resetujte kameru a zkuste funkci znovu.

Pokud nic z toho nepomůže, spojte se s oddělením podpory zákazníků firmy Reolink.

### Nedaří se přijímat vynucené zprávy

Pokud při zachycení pohybu nedorazí vynucená zpráva, vyzkoušejte následující:

- Ověřte si, zda byly vynucené zprávy povoleny.
- Ověřte si, zda je správně nastaven časový rozvrh senzoru PIR.
- Zkontrolujte připojení k síti na svém telefonu a pokus opakujte.
- Ověřte si, zda je kamera připojena k internetu. Pokud kontrolka pod senzorem osvětlení na kameře svítí červeně nebo bliká červeně, znamená to, že je zařízení odpojeno od internetu.
- Ověřte si, zda jste na svém telefonu povolili příjem vynucených zpráv. Přejděte do nastavení systému na svém telefonu a povolte aplikaci Reolink odesílat vynucené zprávy.

Pokud nic z toho nepomůže, spojte se s oddělením podpory zákazníků firmy Reolink.

# Technické údaje

Provozní teplota: -10 ° až 55 °C Rozměry: 75 x 194 mm Hmotnost (včetně akumulátoru): 450 g Další podrobnosti viz https://reolink.com

### Prohlášení o shodě FCC

Tento přístroj vyhovuje části 15 pravidel FCC. Činnost zařízení je možná za těchto dvou podmínek: (1) toto zařízení nesmí být příčinou vzniku škodlivých interferencí a (2) toto zařízení musí přijmout interference z okolí, včetně těch, které mohou jeho činnost ovlivnit nežádoucím způsobem. Změny nebo úpravy neschválené stranou zodpovědnou za dodržování předpisů by mohly způsobit, že uživatel ztratí oprávnění zařízení obsluhovat.

POZNÁMKA: Toto zařízení bylo testování a shledáno vyhovujícím v rámci omezení pro digitální zařízení třídy B dle části 15 předpisů FCC. Tato omezení jsou stanovena proto, aby zajistila jistou míru ochrany proti škodlivým interferencím v obytných oblastech. Toto zařízení vytváří, využívá a může vyzařovat energii v pásmu radiových vln a, není-li instalováno a používáno v souladu s tímto návodem, může být příčinou škodlivých interferencí narušujících radiovou komunikaci. Nelze však zaručit, že za jistých okolností nebude k interferencím docházet. Pokud zařízení způsobuje škodlivé interference rušící příjem rozhlasu či televize, což lze ověřit vypnutím a zapnutím zařízení, doporučujeme uživatelům interference vyloučit jedním či několika následujícími způsoby:

- Přesměrujte nebo přemístěte anténu přijímače.
- Zvětšete vzdálenost mezi zařízením a přijímačem.
- Připojte zařízení do zásuvky v jiném elektrickém okruhu, než do kterého je připojený přijímač.
- Poraďte se s dodavatelem či zkušeným rozhlasovým/TV technikem a požádejte je o pomoc. Varování FCC RF:

U zařízení bylo vyhodnoceno, zda splňuje obecné požadavky pro radiofrekvenční vyzařování. Zapnuté zařízení lze přenášet bez omezení.

# $\mathsf{C} \, \mathsf{E}$ Zjednodušené prohlášení o shodě pro EU

Firma Reolink prohlašuje, že Wi-Fi kamera splňuje základní požadavky a další příslušné články z nařízení 2014/53/EU a 2014/30/EU.

#### Provozní frekvence

LTE pásmo 2: < 2 W max. EIRP (33 dBm); LTE pásmo 4: < 1 W max. EIRP (30 dBm) LTE pásmo 5: < 7 W max. ERP (38,45 dBm) – Mobile; LTE pásmo 12: <3 W max. ERP (34,77 dB – m) – Portable; LTE pásmo 13: 3 W max. ERP (34,77 dBm); LTE pásmo 14: 3 W max. ERP (34,77 dBm); LTE pásmo 66: 1 W max EIRP (30 dBm); LTE pásmo 71 : < 3 W max. ERP (34,77 dBm)

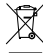

#### Správný postup likvidace tohoto výrobku

Toto označení upozorňuje na to, že tento výrobek nesmí být na území EU likvidován společně s běžným domovním odpadem. Aby se zamezilo škodám na životním prostředí a neohrozilo se lidské zdraví z neřízené likvidace odpadu, postarejte se o zodpovědnou recyklaci a znovupoužití materiálů z přístroje. Chcete-li použité zařízení vrátit, použijte buď sběrný dvůr nebo se obraťte na prodejce, u kterého jste zboží zakoupili. Ten může zajistit bezpečnou likvidaci odpadu.

#### Podmínky ochrany soukromí

Tento výrobek lze použít, jen pokud souhlasíte s Podmínkami služby a Pravidly ochrany soukromí, které jsou zveřejněny na reolink.com. Uchovávejte mimo dosah dětí.

#### Licenční smlouva s koncovým uživatelem

Použitím softwaru, který je součástí výrobku Reolink, vyjadřujete svůj souhlas s podmínkami licenční smlouvy s koncovým uživatelem ("EULA") mezi vámi a firmou Reolink. Víc na https://reolink.com/eula/.

#### Prohlášení ISED o vystavení účinkům záření

Toto zařízení splňuje expoziční limity vyzařování RSS-102 stanovené pro neřízené prostředí. Toto zařízení by mělo být instalováno a ovládáno z minimální vzdálenosti 20 cm mezi zářičem a tělem.

#### Záruka a technická podpora

Potřebujete-li pomoci vyřešit problémy s používáním výrobku, využít další služby apod., spojte se s námi prostřednictvím webové stránky https://www.neoxgroup.cz/kontakty/

Záruční lhůta 2 roky od data nákupu.

NEOX GROUP s. r. o., V Slavětíně 2632/23, Praha 9 - Horní Počernice 193 00, Česká republika

Další technická podpora: https://support.reolink.com

REOLINK INNOVATION LIMITED, Room B, 4th Floor, Kingway Commercial Building, 171-173 Lockhart Road, Wan Chai, Hong Kong

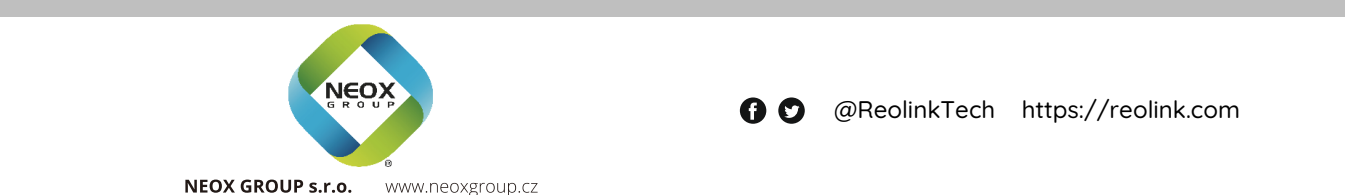